# Go to the following website:

HTTPS://ME.FORSYTHK12.ORG (Can be Accessed From Anywhere)

# Login with your Credentials as shown

Please Note: In some cases your Username could be in the new format Example: F12345

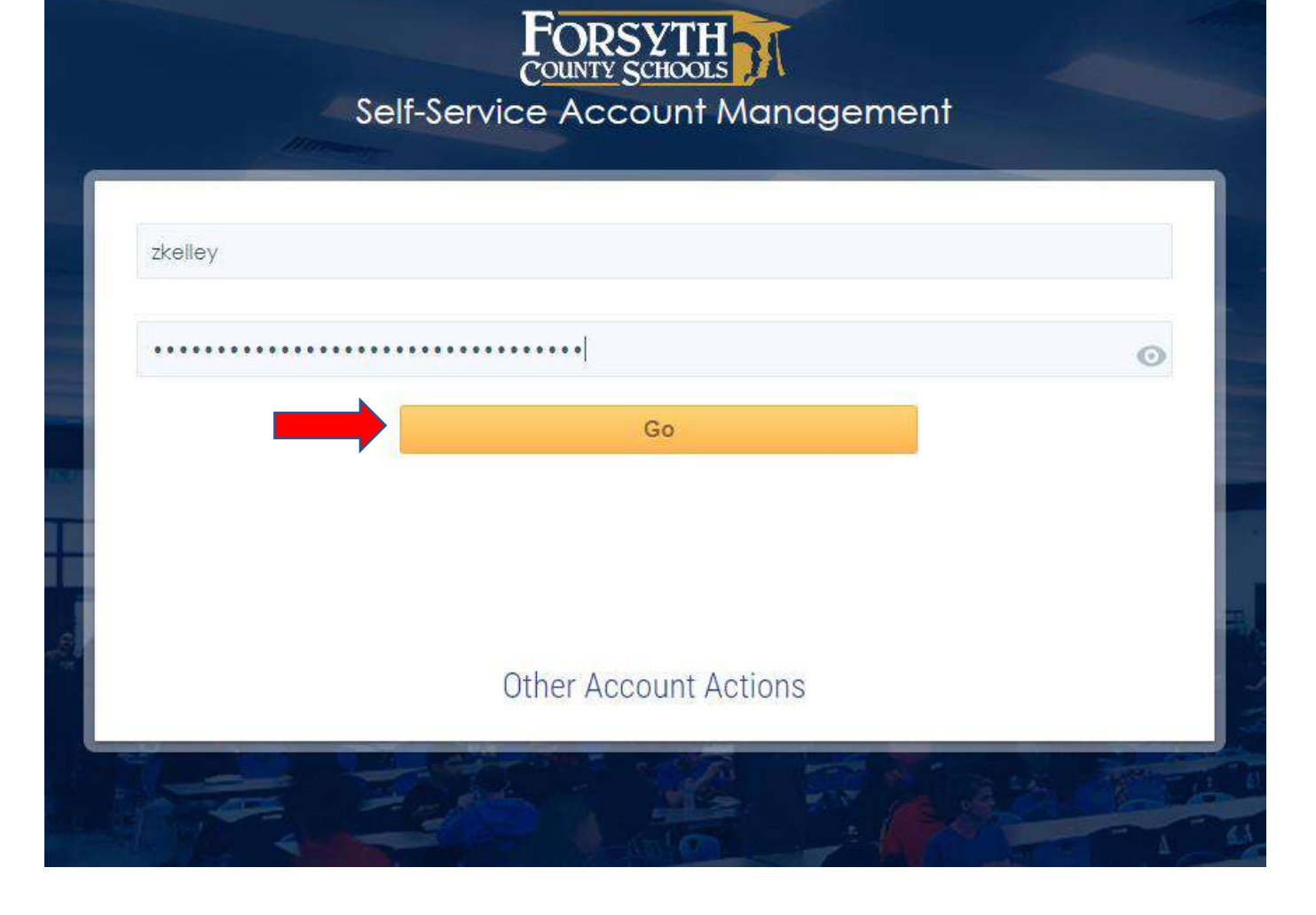

After logging in please answer at least 3 of the Challenge Questions and select Save

| pdate Challenge Question Responses                             | ×      |
|----------------------------------------------------------------|--------|
| Default Challenge Policy                                       | A      |
| Pre-Defined Questions                                          |        |
| You must answer at least 3 of the pre-defined questions below. | - 1    |
| What is your favorite color?                                   |        |
| Enter your answer 💿                                            |        |
|                                                                | - 11   |
| What city were you born in?                                    |        |
| Enter your answer O                                            |        |
|                                                                | : II   |
| What is your mother's middle name?                             |        |
| Enter your answer                                              |        |
| What was the name of your first stuffed animal?                | i II   |
| Enter your anguer                                              |        |
|                                                                |        |
| What was your favorite food?                                   | - 11   |
| Enter your answer 💿                                            |        |
|                                                                |        |
| What is the name of your first pet?                            |        |
| Enter your answer 💿                                            |        |
|                                                                | -      |
| ? Save                                                         | Cancel |

AFTER your Challenge Questions have been setup, you will have access to "Other Account Actions" Located on the login screen.

This will give you several options: Recover User Name, Reset your Password, or Confirm your Account.

| Username |                       |   |
|----------|-----------------------|---|
| Password |                       | Ø |
|          | Go                    |   |
|          |                       |   |
|          |                       |   |
| _        | Other Account Actions |   |

Please Note: These options will <u>ONLY</u> work <u>AFTER</u> your Challenge Questions have been setup.

At this time, we will not be using "Claim My Account"

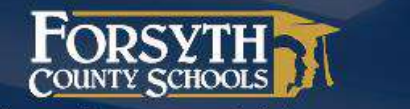

Self-Service Account Management

Forgot My Username

**Forgot My Password** 

**Claim My Account** 

Back

To Recover your Username, Please Enter your Email Address like shown and select Next

Please Note: In some cases your Email Address could be in the new format Example: F12345@forsyth.k12.ga.us

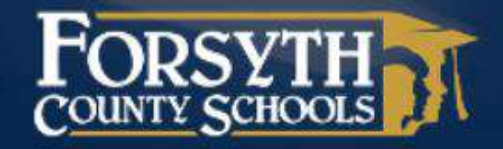

# **Forgotten Username Retrieval**

Step 1 of 2

Enter the email address associated with your account.

Next

zkelley@forsyth.k12.ga.us

Success!! You now should have an Email that contains your Username like shown

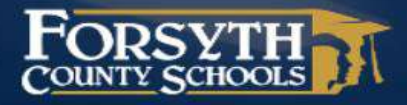

#### Forgotten Username Retrieval

#### Step 2 of 2

An email containing your username has been sent to the provided email address. You may now close this window.

#### User ID Request

FcsAccountManagement@forsyth.k12.ga.us To Kelley, Zach

Dear Zach Kelley,

Your User ID is ZKelley. If you did not request to retrieve your User ID, please notify your IT Help Desk immediately to report this incident.

To Reset Your Password, Please Enter your Username like shown and select Next

Please Note: In some cases your Username could be in the new format Example: F12345

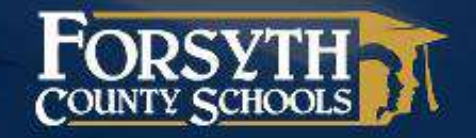

# **Forgotten Password Reset**

Step 1 of 4

Enter your username to begin.

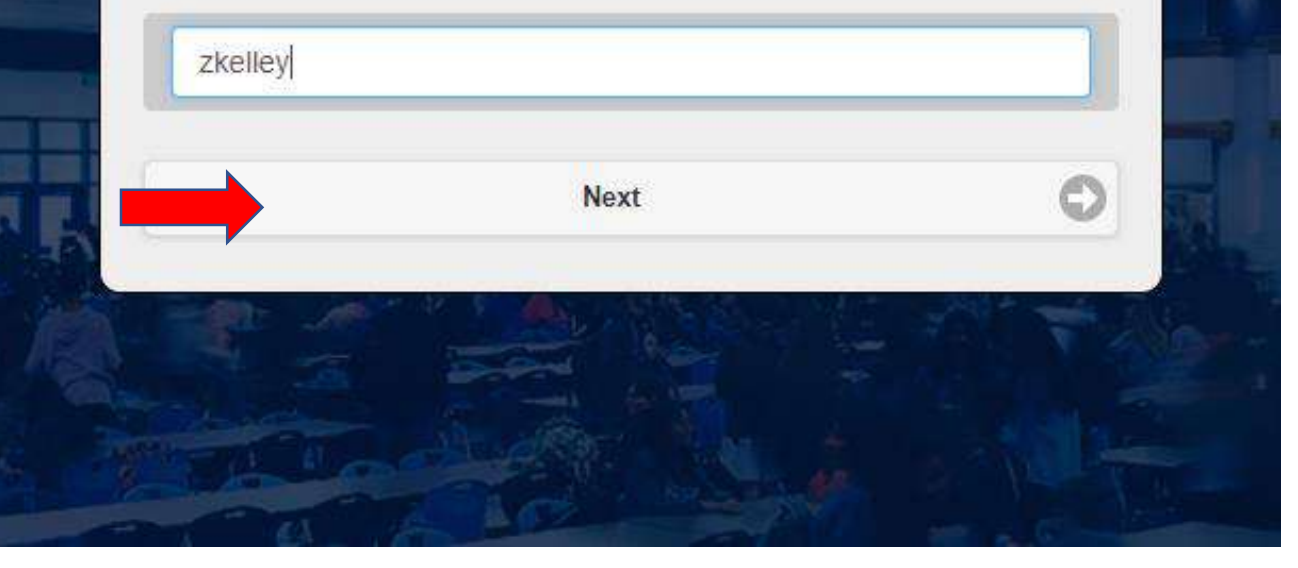

Answer your Challenge Questions and select Next to complete the Password Reset Process

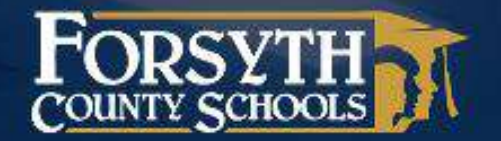

# Forgotten Password Reset

# Step 2 of 4

### Answer your challenge questions

| Enter your answer |      | O |
|-------------------|------|---|
|                   | Next | c |

Enter your NEW Password, confirm your NEW Password, and select Next

#### FORSYTH COUNTY SCHOOLS

#### **Forgotten Password Reset**

#### Step 3 of 4

Fill out the following fields to change your password. Failure to change your password on this screen may result in the disabling of your account.

#### Default Password Policy

Be at least 8 characters in length

Contain characters from three of the following four categories:

- English uppercase characters (A through Z)
- English lowercase characters (a through z)
- Base 10 digits (0 through 9)
- Non-alphabetic characters (for example, !, \$, #, %)
  Complexity requirements are enforced when passwords are changed or greated

# or created.

# Success!! Your Password has now been reset

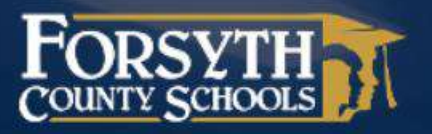

#### Forgotten Password Reset

### Step 4 of 4

Password change complete.

You may now close this window.